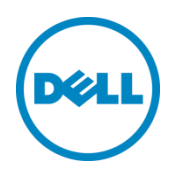

# Dell Compellent Storage Center Management Pack 3.0 for Microsoft SCOM 2012/R2 Best Practices

Kris Piepho Microsoft Product Specialist Dell Compellent Technical Solutions Group April 2014

This document has been archived and will no longer be maintained or updated. For more information go to Storage technical documents and videos on Dell.com or contact support.

## Revisions

| Date       | Description     |
|------------|-----------------|
| April 2014 | Initial release |

THIS WHITE PAPER IS FOR INFORMATIONAL PURPOSES ONLY, AND MAY CONTAIN TYPOGRAPHICAL ERRORS AND TECHNICAL INACCURACIES. THE CONTENT IS PROVIDED AS IS, WITHOUT EXPRESS OR IMPLIED WARRANTIES OF ANY KIND.

© 2014 Dell Inc. All rights reserved. Reproduction of this material in any manner whatsoever without the express written permission of Dell Inc. is strictly forbidden. For more information, contact Dell. Dell, the DELL logo, and the DELL badge are trademarks of Dell Inc. Microsoft, Windows, Windows Server, System Center, SQL Server and Operations Manager are registered trademarks of Microsoft Corporation in the United States and/or other countries. Other trademarks and trade names may be used in this document to refer to either the entities claiming the marks and names or their products. Dell disclaims any proprietary interest in the marks and names of others.

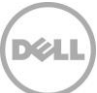

## Table of contents

| Re  | visions |                                                                          | 2  |
|-----|---------|--------------------------------------------------------------------------|----|
| Exe | ecutive | e summary                                                                | 5  |
| 1   | Prefa   | ce                                                                       | 6  |
|     | 1.1     | Documentation for previous release of the management pack                | 6  |
|     | 1.2     | Customer support                                                         | 6  |
| 2   | Intro   | duction                                                                  | 7  |
|     | 2.1     | Dell Compellent Storage Center overview                                  | 7  |
|     | 2.2     | Microsoft System Center Operations Manager 2012 R2                       | 7  |
|     | 2.3     | Dell Compellent Storage Center Management Pack 3.0                       | 7  |
|     | 2.4     | SCOM data collection overview                                            | 8  |
| 3   | Mana    | gement Pack installation and configuration                               | 9  |
|     | 3.1     | Upgrading from Management Pack 2.0                                       | 9  |
|     | 3.2     | Uninstalling the Management Pack from SCOM                               | 9  |
| 4   | Mana    | gement Pack components                                                   |    |
|     | 4.1     | Active alerts                                                            |    |
|     | 4.1.1   | Threshold alerts                                                         |    |
|     | 4.1.2   | Closing alerts                                                           |    |
|     | 4.2     | Replication monitoring                                                   |    |
|     | 4.3     | Dashboards                                                               |    |
|     | 4.4     | WMI Provider                                                             |    |
| 5   | Over    | rides                                                                    |    |
|     | 5.1     | Creating an override from the Monitoring pane                            |    |
|     | 5.2     | Creating an override from the Authoring pane                             |    |
|     | 5.3     | Setting override properties                                              | 24 |
| 6   | Troul   | bleshooting                                                              |    |
|     | 6.1     | Troubleshooting the WMI Provider installation                            |    |
|     | 6.2     | WMI Provider logging                                                     |    |
|     | 6.3     | Event viewer logs                                                        |    |
|     | 6.4     | Enterprise Manager memory settings                                       |    |
|     | 6.4.1   | Modifying memory settings on an existing Enterprise Manager installation |    |
|     | 6.5     | SQL database settings                                                    |    |
|     |         |                                                                          |    |

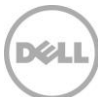

|   | 6.5.1 | Using SCOM to monitor SQL server | 36 |
|---|-------|----------------------------------|----|
|   | 6.6   | Microsoft monitoring agent       | 36 |
| 7 | Conc  | lusion                           | 38 |
| A | Addit | ional resources                  | 39 |

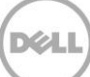

## **Executive summary**

This document provides best practice recommendations and many step-by-step procedures for the following:

- Install and configure the Dell Compellent Storage Center Management Pack 3.0 for Microsoft System Center Operations Manager (SCOM) 2012/R2.
- Uninstall previous versions of the Dell Compellent Management Pack from Windows Server 2012/R2 and SCOM 2012/R2.
- View and close active Storage Center alerts in SCOM 2012/R2.
- Use SCOM 2012/R2 dashboards to view Storage Center data.
- Create Overrides in SCOM for Storage Center monitors, object discoveries, and rules.
- Configure Dell Compellent Enterprise Manager to utilize more system memory in large environments.
- Investigate and troubleshoot problems with the Dell Compellent WMI Provider, Management Pack 3.0, and SCOM 2012/R2.

## 1 Preface

This document is highly technical and is intended for storage and systems administrators who monitor Dell Compellent Storage Center devices from the Microsoft Systems Center Operations 2012 R2 (SCOM) Management Console. Readers should have a good working knowledge of Microsoft SCOM 2012/R2 and the Dell Compellent Storage Center.

## 1.1 Documentation for previous release of the management pack

Dell Compellent best practices for the previous version of Storage Center Management Pack are referenced in Table 1.

| Previous<br>Version    | Notes                           | Documents and locations                                                                                                    |
|------------------------|---------------------------------|----------------------------------------------------------------------------------------------------|
| Management<br>Pack 2.0 | Supported on SCOM 2007 and 2012 | SCOM 2012 with Dell Compellent Storage Center Management Pack 2.0<br>http://en.community.dell.com/techcenter/extras/m/white_papers/2043<br>7997.aspx |

 Table 1
 Documentation for previous version of Dell Compellent Management Pack

### 1.2 Customer support

Dell Compellent provides live support at 1-866-EZSTORE (866.397.8673), 24 hours a day, 7 days a week, 365 days a year. For additional support, email Dell Compellent at <a href="mailto:support@compellent.com">support@compellent.com</a>. Dell Compellent responds to emails during normal business hours.

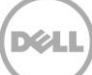

## 2 Introduction

A brief overview of the major components that comprise the environment is provided in this section.

### 2.1 Dell Compellent Storage Center overview

The Dell Compellent Storage Center is an enterprise-class storage area network (SAN) that lowers capital expenditures, reduces storage management and administration time, provides continuous data availability and enables storage virtualization. Storage Center's Fluid Data Architecture manages data dynamically at the block-level, maximizing utilization, automating tiered storage, simplifying replication and speeding data recovery.

## 2.2 Microsoft System Center Operations Manager 2012 R2

Microsoft System Center Operations Manager (SCOM) 2012 is a tool that can provide comprehensive monitoring for Windows systems, some Unix/Linux systems, network and storage devices. SCOM 2012 provides no single points of failure, and monitors services, devices and operations for many computers and devices from a single console. SCOM enables checks for health, performance and availability for all monitored objects in the environment, and helps identify and resolve problems.

SCOM 2012 R2 added bug fixes, the ability to monitor the health of private clouds, .NET application performance monitoring, IPv6 support, Java application performance monitoring, analysis of Microsoft software installations (via System Center Advisor), and improved UNIX and Linux monitoring. For a complete listing of new features in SCOM 2012 R2, refer to <u>Microsoft TechNet</u>.

### 2.3 Dell Compellent Storage Center Management Pack 3.0

The Dell Compellent Storage Center Management Pack 3.0 for SCOM 2012 is a collection of monitors, rules, tasks, views and reports specifically designed to provide accurate and timely information obtained from Storage Center to the SCOM server. Utilizing the Dell Compellent Storage Center Management Pack, SCOM can monitor active alerts, disk class performance, volume performance, disk class space usage, volume space usage, and controller states for Storage Center.

SCOM traditionally acquires data via the use of a monitoring agent that is installed on a client device, such as a server or workstation. Using the Windows Management Instrumentation (WMI) Provider on the local machine, the SCOM agent collects discovery, performance and usage data from information published to WMI. Using the SCOM Management Console, Systems Administrators can view information collected from installed agents.

Unlike the traditional SCOM data collection model, a monitoring agent cannot be installed locally on a Storage Center controller. In previous versions of the Dell Compellent Storage Center Management Pack, a Storage Center Monitor Service needed to be installed on server monitored by SCOM. The Monitoring Service would collect data from the Storage Center using web-based (API) inquiries. The Monitor Service would act as a WMI Provider and publish collected Storage Center data to WMI in order for the SCOM server to access it via WMI calls.

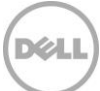

Rather than querying the Storage Center directly, Management Pack 3.0 uses Dell Compellent Enterprise Manager as the data collector. The Management Pack uses a WMI Provider to query for Storage Center component and performance data from the Enterprise Manager API web service. The WMI provider can be configured to connect to one or more Dell Compellent API endpoints, and can query information from multiple Storage Centers. By utilizing Enterprise Manager as the only data collector, the number of calls to Storage Center that could affect performance is reduced significantly.

## 2.4 SCOM data collection overview

As shown in Table 2, SCOM uses three methods to gather and collect data:

- **Discoveries**: Run every four hours and reports on new information found since the last run. SCOM reports changes to the Storage Center, such as addition of a new controller of new volume creation. When SCOM discovers a new controller, it initiates discoveries of the controller configuration, such as volumes and replications.
- **Performance Collection Tasks**: The default polling interval for these tasks is 15 minutes and collects performance (I/O) data for defined objects in SCOM.
- Event Collection Tasks: Run every 60 seconds and collect alerts.

Note: Management Pack 3.0 does not use WMI events to collect Storage Center alerts.

In addition to the SCOM defaults, Management Pack 3.0 monitors the status of discovered classes every five minutes, Storage Center alerts are collected every five minutes, and Storage Center usage data (available space, used space) is collected every 12 hours.

| Data Collection Method | Default polling interval |
|------------------------|--------------------------|
| Discoveries            | Every four hours         |
| Performance collection | Every 15 minutes         |
| Event collection       | Every 60 seconds         |
| Storage Center usage   | Every 12 hours           |

Table 2 Data collection methods

**Note:** Default polling intervals can be changed using Overrides in SCOM, or by changing associated values in Enterprise Manager. Section 5 in this document provides information on Overrides.

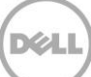

## 3 Management Pack installation and configuration

Use this section as a supplement to the *Dell Compellent Management Pack 3.0 for Microsoft SCOM Administrator's Guide* found on <u>Knowledge Center</u>.

As mentioned above, Management Pack 3.0 uses Enterprise Manager as the data collector, and uses a WMI Provider to query data from Enterprise Manager. The WMI Provider converts data received from the Dell Compellent API to WMI classes which SCOM uses to collect and display data. The WMI Provider needs to be installed on a physical or virtual server that has visibility to both the Enterprise Manager server as well as the SCOM server. In addition, a SCOM monitoring agent must be installed on the server where the WMI Provider is installed. For information on installing a SCOM monitoring agent, please refer to Microsoft TechNet.

**Note:** As a best practice, the WMI Provider should be installed on the same server as Enterprise Manager in environments with three or fewer monitored Storage Centers. Larger installations may require the use of more than one WMI Provider.

### 3.1 Upgrading from Management Pack 2.0

Because Management Pack 3.0 uses a different data collection method than previous versions, there is no upgrade path from Management Pack 2.0. However, Management Pack 3.0 can be installed and run sideby-side with an existing installation of MP 2.0.

Note: Management Pack 3.0 cannot display any data collected from version 2.0 and vice-versa.

### 3.2 Uninstalling the Management Pack from SCOM

The Management Pack files can be removed from the server by using the **Uninstall a program** option from **Control Panel**. When the files have been removed, the MP must still be removed from SCOM.

Note: This process applies to both Management Pack 2.0 and 3.0.

To remove the Management Pack from SCOM:

- 1. Log on as an administrator to the SCOM server.
- Open the SCOM Operations Console by going to Start > Apps > Microsoft System Center 2012 > Operations Console.
- 3. In the Operations Console click Administration workspace.

|          | Monitoring     |
|----------|----------------|
|          | Authoring      |
|          | Reporting      |
| <b>O</b> | Administration |
|          | My Workspace   |

4. In the Administration menu, select Management Packs.

| Administration                | < |  |  |  |  |
|-------------------------------|---|--|--|--|--|
| 🔺 🌼 Administration            |   |  |  |  |  |
| 룚 Connected Management Groups |   |  |  |  |  |
| 🔺 🛅 Device Management         |   |  |  |  |  |
| 📹 Agent Managed               |   |  |  |  |  |
| 🎰 Agentless Managed           |   |  |  |  |  |
| 🏭 Management Servers          |   |  |  |  |  |
| 💕 Pending Management          |   |  |  |  |  |
| 🚦 UNIX/Linux Computers        |   |  |  |  |  |
| 🎕 Management Packs            |   |  |  |  |  |

5. In the Management Packs listing, right-click **Dell Storage Library** and select **Delete**.

| Management Packs (100)               |       |                |            |      |                 |                     |                 |                      |
|--------------------------------------|-------|----------------|------------|------|-----------------|---------------------|-----------------|----------------------|
| 🔍 Look for:                          |       |                | Find Now   | Clea | r               |                     |                 |                      |
| Name                                 |       |                |            |      | Version         | Sealed              | Date Imported   | Description          |
| 📷 360 Application Monitoring Dash    | board | ls             |            |      | 7.1.10226.0     | Yes                 | 2/5/2014 2:16:1 |                      |
| 📷 Baselining Tasks Library           |       |                |            |      | 7.0.8433.0      | Yes                 | 2/5/2014 2:08:0 | System Baselining Ta |
| 📷 Client Monitoring Internal Library |       |                |            |      | 7.1.10226.0     | Yes                 | 2/5/2014 2:14:1 | Microsoft System Ce  |
| 📷 Client Monitoring Library          |       |                |            |      | 7.1.10226.0     | Yes                 | 2/5/2014 2:09:2 | Microsoft System Ce  |
| ቘ Client Monitoring Overrides Man    | agem  | ient Pack      |            |      | 7.1.10226.0     |                     | 2/5/2014 2:14:3 | This management p    |
| 📷 Client Monitoring Views Library    |       |                |            |      | 7.1.10226.0     | Yes                 | 2/5/2014 2:14:0 | Microsoft System Ce  |
| 📷 Data Warehouse Internal Library    |       |                |            |      | 7.1.10226.0     | Yes                 | 2/5/2014 2:23:4 | Microsoft System Ce  |
| 📷 Data Warehouse Library             |       |                |            |      | 7.1.10226.0     | Yes                 | 2/5/2014 2:09:1 | Microsoft System Ce  |
| 🚟 Default Management Pack            |       |                |            |      | 7.1.10226.0     |                     | 2/5/2014 2:14:1 | This management p    |
| 📷 Dell Storage Library               | -     | -              | ~          | 1    | 3.0.0.30        | Yes                 | 3/3/2014 9:17:0 | Dell Storage Library |
| 📷 Distributed Application Designer   | 42    | Сору           | Ctrl+C     |      | 7.0.8433.0      | Yes                 | 2/5/2014 2:09:0 | System Center Distri |
| 📷 Health Internal Library            |       | Properties     |            |      | 7.0.8433.0      | Yes                 | 2/5/2014 2:09:3 | System Health Interr |
| 📷 Health Library                     | 10    | Export Managem | ent Pack   |      | 7.0.8433.0      | Yes                 | 2/5/2014 2:07:4 | System Health Libra  |
| 📷 Image Library (System Center)      | ×     | Delete         | Del        |      | 7.1.10226.0     | Yes                 | 2/5/2014 2:09:3 | Microsoft System Ce  |
| 📷 Image Library (System)             | Dei   |                | 7.5.8501.0 | Yes  | 2/5/2014 2:08:0 | System Image Librar |                 |                      |

6. Click **Yes** to remove the Management Pack.

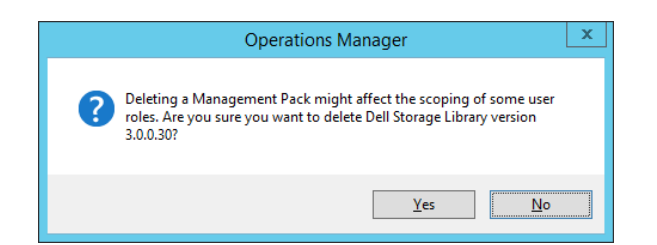

7. Once it has been removed it will no longer show in the Management Packs window.

| Management Packs (99)                         |                                               |      |  |  |  |  |  |  |
|-----------------------------------------------|-----------------------------------------------|------|--|--|--|--|--|--|
| 🔍 Look for:                                   | Find Now                                      | Clea |  |  |  |  |  |  |
| Name                                          |                                               |      |  |  |  |  |  |  |
| 📷 360 Application Monitoring Dashboards       |                                               |      |  |  |  |  |  |  |
| 📷 Baselining Tasks Library                    |                                               |      |  |  |  |  |  |  |
| 📷 Client Monitoring Internal Library          |                                               |      |  |  |  |  |  |  |
| 📷 Client Monitoring Library                   | 📷 Client Monitoring Library                   |      |  |  |  |  |  |  |
| 🚟 Client Monitoring Overrides Management Pack | 🧱 Client Monitoring Overrides Management Pack |      |  |  |  |  |  |  |
| 🚟 Client Monitoring Views Library             |                                               |      |  |  |  |  |  |  |
| 📷 Data Warehouse Internal Library             | 🧱 Data Warehouse Internal Library             |      |  |  |  |  |  |  |
| 📷 Data Warehouse Library                      |                                               |      |  |  |  |  |  |  |
| 🚟 Default Management Pack                     |                                               |      |  |  |  |  |  |  |
| 📷 Distributed Application Designer Library    |                                               |      |  |  |  |  |  |  |

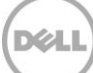

## 4 Management Pack components

The Dell Compellent Management Pack 3.0 monitors, collects and displays the following Storage Center information:

- Active alerts
- Performance (through dashboards)
- Controllers
- Disks
- Enclosures
- Replications
- Servers
- Storage types
- Volumes

In addition, the Management Pack displays health information for discovered data collectors and WMI Providers. Only components that require special configuration or attention will be covered in this section.

#### 4.1 Active alerts

The Storage Center Management Pack discovers new alerts generated by Storage Center every 60 seconds. Alerts are classified into the following severities:

- Informational
- Warning
- Critical

**Note:** The created date shown on an active alert is the time when SCOM discovered the alert. To show the time Storage Center actually created the alert, click the alert and view the **Originally Created** date under the **Alert Description** in the details.

| Alert Details   |                                                                      |                                                                                |  |  |  |  |  |  |
|-----------------|----------------------------------------------------------------------|--------------------------------------------------------------------------------|--|--|--|--|--|--|
| 😣 Volume 'S     | t-oel5u5-GI-OraBin-backuphost-vol_OLD' Down: History Not operational | Alert Description                                                              |  |  |  |  |  |  |
| Source:         | 5C 14                                                                | Instance: [703-203] St-oel5u5-Gl-OraBin-backuphost-vol_OLD                     |  |  |  |  |  |  |
| 5               | TSSRVKPEM01.techsol.local\EmDataCollector_63b62ae4-f54c-41ca-        | Storage Center: SC 14                                                          |  |  |  |  |  |  |
| Full Path Name: | 8641-4fc34cfdb094\SC 14                                              | Description: Volume 'St-oel5u5-GI-OraBin-backuphost-vol_OLD' Down: History Not |  |  |  |  |  |  |
| Alert Rule:     | Storage Center Alert Rule                                            | operational                                                                    |  |  |  |  |  |  |
| Created:        | 2/28/2014 5:55:15 PM                                                 | Alert Status: Down                                                             |  |  |  |  |  |  |
|                 |                                                                      | Active: true                                                                   |  |  |  |  |  |  |
|                 |                                                                      | Acknowledged: false                                                            |  |  |  |  |  |  |
|                 |                                                                      | Originally Created: 02/28/2014 11:48:08                                        |  |  |  |  |  |  |
|                 |                                                                      |                                                                                |  |  |  |  |  |  |

Figure 1 Alert details

#### 4.1.1 Threshold alerts

SCOM only monitors the status of Storage Center objects, and therefore will not discover or report on threshold alerts created through Enterprise Manager. However, if a defined threshold is met for a Storage Center object (a volume, for example) and that threshold changes the status of the object, SCOM will report back on the status change.

#### 4.1.2 Closing alerts

Closing an alert in SCOM does not remove the alert from Storage Center. If an alert still exists on Storage Center, SCOM will re-discover that alert and display it even if that same alert was previously deleted. To effectively remove an alert from SCOM, the underlying issue must be resolved on the Storage Center.

Overrides can be created to ignore specific alerts, change the frequency that SCOM queries Storage Center for alerts, and to only display specific severities. For more information about Overrides, please refer to Section 5 of this document.

### 4.2 Replication monitoring

To monitor Storage Center replication in Enterprise Manager both the source and destination Storage Centers need to be defined. Within the SCOM management pack, replication health status can be viewed in the Storage Centers view. A listing of all the replications is available from the Replication View under the Storage Center Replications folder.

| Storage Centers (2) |   |                |             |                                                 |  |       |       |  |
|---------------------|---|----------------|-------------|-------------------------------------------------|--|-------|-------|--|
| 🔍 Look for:         |   | Find Now Clear |             |                                                 |  |       |       |  |
| State               | Ø | Name           | Path        | Storage<br>SerialNumber 🕢 Center<br>Replication |  |       |       |  |
| 🔞 Critical          |   | SC 18          | TSSRVKPEM01 | 716                                             |  | 🕢 Hea | althy |  |
| 🔞 Critical          |   | SC 14          | TSSRVKPEM01 | 703                                             |  |       |       |  |

Figure 2 Storage Center Replication

**Note:** Although both the source and destination Storage Centers need to be defined to view Replication status, SCOM will only show status on the source Storage Center.

| Replication View (10) |     |               |                |                                                            |  |  |  |  |
|-----------------------|-----|---------------|----------------|------------------------------------------------------------|--|--|--|--|
| 🔍 Look for:           |     |               |                | Find Now Clear                                             |  |  |  |  |
| State 🗸               | • 🧭 | SourceStorage | DestinationSto | Name                                                       |  |  |  |  |
| 🕢 Healthy             |     | SC 18         | SC 14          | Replication of 'TSSRV225_WS12DC-R2_VL_Boot'                |  |  |  |  |
| 🕢 Healthy             |     | SC 18         | SC 14          | Replication of 'TSSRV224_WS12DC-R2_VL_Boot'                |  |  |  |  |
| 🕢 Healthy             |     | SC 18         | SC 14          | Replication of 'Dell_R620-G12_WS12DC-R2_VL_Boot_GoldImage' |  |  |  |  |
| 🕢 Healthy             |     | SC 18         | SC 14          | Replication of 'TSSRV222_WS12R2VL_Boot'                    |  |  |  |  |
| 🕢 Healthy             |     | SC 18         | SC 14          | Replication of 'TSSRV223_WS12R2VL_Boot'                    |  |  |  |  |
| 🕢 Healthy             |     | SC 18         | SC 14          | Replication of 'TSSRV235_FCoE_Boot'                        |  |  |  |  |
| 🕢 Healthy             |     | SC 18         | SC 14          | Replication of 'Dell_R620-G12_W2K8R2Ent_Boot_GoldImage'    |  |  |  |  |
| 🕢 Healthy             |     | SC 18         | SC 14          | Replication of 'Dell_R620-G12_W12DC_Boot_GoldImage'        |  |  |  |  |
| 🕢 Healthy             |     | SC 18         | SC 14          | Replication of 'TSSRV220_WS12R2VL_Boot'                    |  |  |  |  |
| 🕢 Healthy             |     | SC 18         | SC 14          | Replication of 'Dell_R320_G12_W12DC_FCoE_Gold_Boot'        |  |  |  |  |

Figure 3 Detailed replication information

Clicking on a replication will show more information in the **Detail View** window.

| Detail View                   |                                                                                                    |  |  |  |  |  |  |  |
|-------------------------------|----------------------------------------------------------------------------------------------------|--|--|--|--|--|--|--|
| Storage Center Replication pr | operties of Replication of 'TSSRV225_WS12DC-R2_VL_Boot'                                                                         |  |  |  |  |  |  |  |
| Display Name                  | Replication of 'TSSRV225_WS12DC-R2_VL_Boot'                                                                                     |  |  |  |  |  |  |  |
| Full Path Name                | SSRVKPEM01.techsol.local\EmDataCollector_63b62ae4-f54c-41ca-8641-4fc34cfdb094\SC 18\Replication of 'TSSRV225_WS12DC-R2_VL_Boot' |  |  |  |  |  |  |  |
| ChildStatus                   | Up                                                                                                    |  |  |  |  |  |  |  |
| Deduplication                 | false                                                                                                    |  |  |  |  |  |  |  |
| DestinationSerialNumber       | 703                                                                                                    |  |  |  |  |  |  |  |
| DestinationStorageCenter      | SC 14                                                                                                    |  |  |  |  |  |  |  |
| DestinationVolume             | Repl of TSSRV225_WS12DC-R2_VL_Boot                                                                                              |  |  |  |  |  |  |  |
| DestinationVolumeIndex        | 1209                                                                                                    |  |  |  |  |  |  |  |
| Index                         | 63                                                                                                    |  |  |  |  |  |  |  |
| InstanceId                    | 716.63                                                                                                    |  |  |  |  |  |  |  |
| InstanceName                  | Replication of 'TSSRV225_WS12DC-R2_VL_Boot'                                                                                     |  |  |  |  |  |  |  |
| LiveVolume                    | false                                                                                                    |  |  |  |  |  |  |  |
| PauseAllowed                  | true                                                                                                    |  |  |  |  |  |  |  |
| QosNode                       | 1GB                                                                                                    |  |  |  |  |  |  |  |
| QuosNodeIndex                 | 1                                                                                                    |  |  |  |  |  |  |  |
| RepIDeviceIndex               | 56                                                                                                    |  |  |  |  |  |  |  |
| ReplicateActiveReplay         | false                                                                                                    |  |  |  |  |  |  |  |
| ReplicateStorageToLowestTier  | true                                                                                                    |  |  |  |  |  |  |  |
| RepINodeIndex                 | 56                                                                                                    |  |  |  |  |  |  |  |
| Simulation                    | false                                                                                                    |  |  |  |  |  |  |  |
| SourceStorageCenter           | SC 18                                                                                                    |  |  |  |  |  |  |  |
| SourceVolume                  | TSSRV225_WS12DC-R2_VL_Boot                                                                                                    |  |  |  |  |  |  |  |
| SourceVolumeIndex             | 14914                                                                                                    |  |  |  |  |  |  |  |
| State                         | Up                                                                                                    |  |  |  |  |  |  |  |
| StateMessage                  |                                                                                                    |  |  |  |  |  |  |  |
| Status                        | Up                                                                                                    |  |  |  |  |  |  |  |

Figure 4 Replication detail

### 4.3 Dashboards

SCOM dashboards were created to allow quick access to multiple data points. This is particularly useful in troubleshooting scenarios, and when data is contained in different views. Compared to previous versions, SCOM 2012/R2 includes enhancements in the ability to display data through dashboards, making dashboards a very powerful and useful tool.

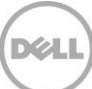

The Storage Center Management Pack contains the following predefined performance and usage dashboards:

- Storage Center IO Performance
- Storage Center Usage
- Controller IO Performance
- Disk Class IO Performance
- Server IO Performance
- Server Usage
- Volume IO Performance Dashboard
- Volume Usage

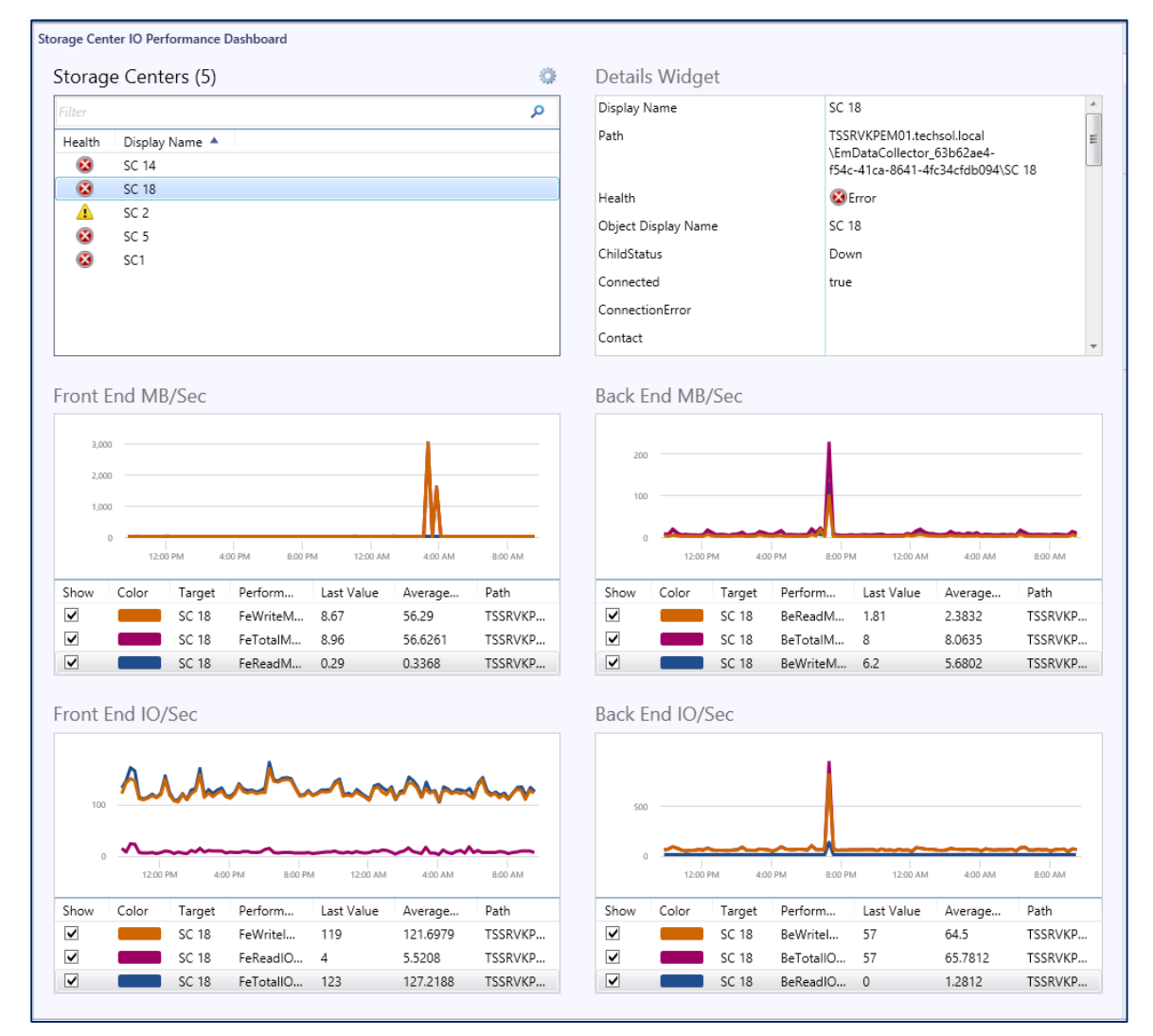

Figure 5 Storage Center IO performance dashboard

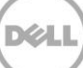

**Note:** The Storage Center data displayed in performance dashboards is collected every 15 minutes. Storage Center data displayed in usage dashboards is collected every 12 hours. Both performance and usage collection intervals can be changed with overrides.

#### 4.4 WMI Provider

The WMI Provider folder contains health information about any discovered data collectors and WMI Providers. In most cases, the WMI Provider will be installed on the data collector (Enterprise Manager) server, meaning a single SCOM monitoring agent can detect and report the WMI Provider installation and server health information back to SCOM.

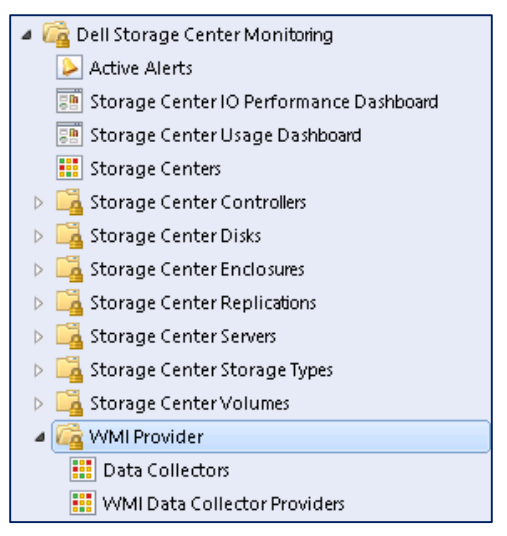

Figure 6 WMI provider folder

The Data Collectors folder will only contain the health status of the Data Collector server defined within the WMI Provider.

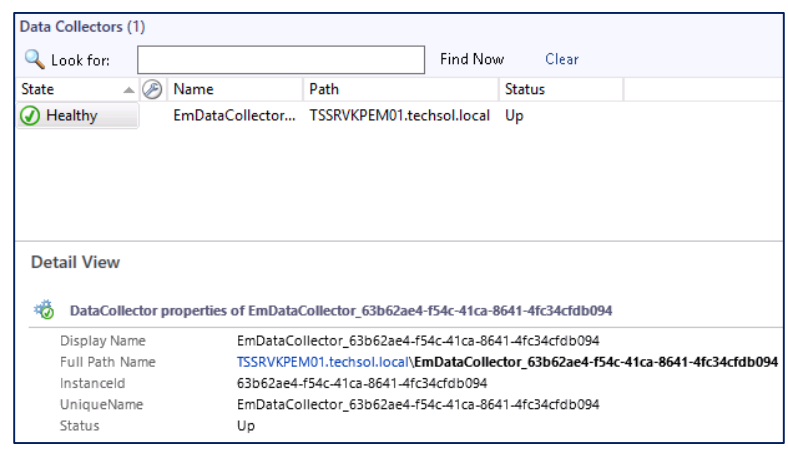

Figure 7 Data collector detail

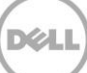

The WMI Data Collector Providers shows all detected WMI Providers in the environment.

| WMI Data Collector Providers (1) |                             |                           |                |  |  |  |  |
|----------------------------------|-----------------------------|---------------------------|----------------|--|--|--|--|
| 🔍 Look for:                      |                             | Find Now                  | Clear          |  |  |  |  |
| State 🔺 🖉 Name                   |                             | P                         | ath            |  |  |  |  |
| Healthy TSSRVKPEN                | /101.techsol.local          |                           |                |  |  |  |  |
|                                  |                             |                           |                |  |  |  |  |
|                                  |                             |                           |                |  |  |  |  |
|                                  |                             |                           |                |  |  |  |  |
|                                  |                             |                           |                |  |  |  |  |
|                                  |                             |                           |                |  |  |  |  |
|                                  |                             |                           |                |  |  |  |  |
| Detail View                      |                             |                           |                |  |  |  |  |
|                                  |                             |                           |                |  |  |  |  |
| 👸 WMI Data Collector Provid      | er properties of TSSRVKPEM0 | 1.techsol.loca            | il i           |  |  |  |  |
| Display Name                     | TSSRVKPEM01.techsol         | .local                    |                |  |  |  |  |
| Full Path Name                   | TSSRVKPEM01.techso          | I.local                   |                |  |  |  |  |
| Principal Name                   | TSSRVKPEM01.techsol         | .local                    |                |  |  |  |  |
| DNS Name                         | TSSRVKPEM01.techsol         | TSSRVKPEM01.techsol.local |                |  |  |  |  |
| NetBIOS Computer Name            | TSSRVKPEM01                 |                           |                |  |  |  |  |
| NetBIOS Domain Name              | TECHSOL                     |                           |                |  |  |  |  |
| IP Address                       | 172.16.27.47                |                           |                |  |  |  |  |
| Network Name                     | TSSRVKPEM01.techsol         | .local                    |                |  |  |  |  |
| Active Directory SID             | S-1-5-21-2761725266-        | 3332059971-2              | 260995164-3036 |  |  |  |  |
| Virtual Machine                  |                             |                           |                |  |  |  |  |
| DNS Domain Name                  | techsol.local               |                           |                |  |  |  |  |
| Organizational Unit              | CN=Computers,DC=t           | echsol, DC=lo             | cal            |  |  |  |  |
| DNS Forest Name                  | techsol.local               |                           |                |  |  |  |  |
| Active Directory Site            | Default-First-Site-Nan      | ne                        |                |  |  |  |  |
| Logical Processors               | 8                           |                           |                |  |  |  |  |
| Physical Processors              | 1                           |                           |                |  |  |  |  |
| Host Server Name                 |                             |                           |                |  |  |  |  |
| Virtual Machine Name             |                             |                           |                |  |  |  |  |
| Offset In Minutes From Greenwig  | :h Time                     |                           |                |  |  |  |  |
| Last Inventory Date              |                             |                           |                |  |  |  |  |

Figure 8 WMI data collector provider details

**Note:** The status of both the Data Collector and WMI Provider must show as healthy for the Management Pack to receive any Storage Center data.

In situations where SCOM cannot communicate with the Data Collector, the entry for the Data Collector will show a greyed out status. In most cases, this indicates a problem with the Microsoft monitoring agent on the Data Collector server, but could be indicative of a problem with the SQL database. Please refer to Section 6 of this document for troubleshooting steps.

| Data Collectors (1) |              |                 |                 |             |         |  |  |  |
|---------------------|--------------|-----------------|-----------------|-------------|---------|--|--|--|
| 🔍 Look for:         |              |                 |                 | Find Nov    | v Clear |  |  |  |
| State 🔺             | $\bigotimes$ | Name            | Path            |             | Status  |  |  |  |
| Healthy             |              | EmDataCollector | TSSRVKPEM01.tec | hsol.local: | Up      |  |  |  |

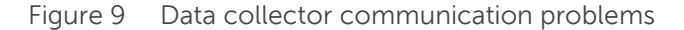

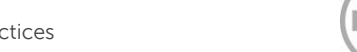

## 5 Overrides

Overrides are used in SCOM to change monitoring settings for monitors, attributes, object discoveries, and rules. Overrides can be applied to individual objects, or groups of objects.

The Dell Compellent Management Pack 3.0 is preconfigured with monitors that do not require any configuration, although overrides can be used to modify the default configuration.

**Note:** Overrides can only be created for targets in the following Dell Compellent Management Pack objects: monitors, object discoveries and rules.

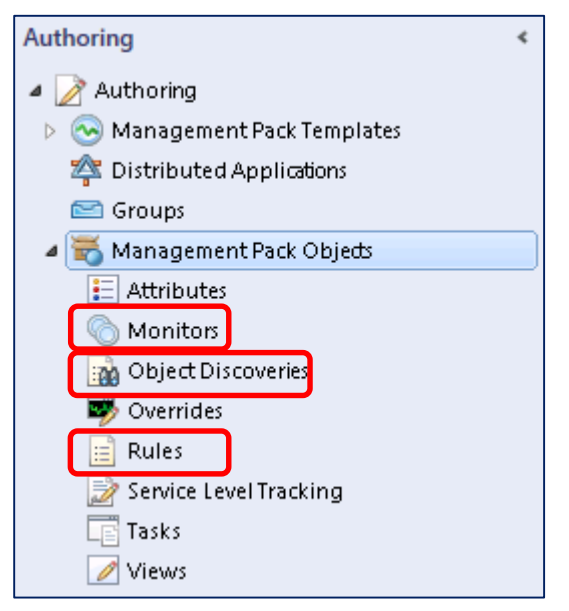

Figure 10 Management pack objects

In SCOM 2012/R2, overrides can be created from the Monitoring or Authoring pane.

### 5.1 Creating an override from the Monitoring pane

To create an override from the **Monitoring** pane:

- 1. Right-click an active alert and click **Overrides** > **Override the Rule** and then select an option to create an override for.
  - For the specific alerted object
  - For all objects of the class the object belongs to
  - For a group
  - For a specific object of the current class
  - For all objects of another class

| A 11 AL 1 (110)                     |                 |                |             |        |             |                      |                      |
|-------------------------------------|-----------------|----------------|-------------|--------|-------------|----------------------|----------------------|
| Active Alerts (118)                 |                 |                |             |        |             |                      |                      |
| 🔍 Look for:                         |                 | Find Now       | Clear       |        |             |                      |                      |
| 🖗 I Path Source                     | - 🖉             | Name           |             |        |             | Resolution State     | Created              |
| SC 5                                |                 | Remote SAS Po  | rt 5000C500 | 0D7C7/ | A72 Down    | New                  | 3/11/2014 7:40:11 AM |
| 🐼 TSSRVK Open                       | •               | Remote SAS Po  | rt 5000C500 | 0D7C7  | A71 Down    | New                  | 3/11/2014 7:40:11 AM |
| 🔞 TSSRVK 📆 Notification subscripti  | on 🕨            | Remote SAS Po  | rt 5000C500 | 04D171 | 8E Down     | New                  | 3/11/2014 7:40:11 AM |
| Set Resolution State                | •               | Remote SAS Po  | rt 5000C500 | 04D171 | 8D Down     | New                  | 3/11/2014 7:40:11 AM |
| 🐼 TSSRVK 👔 Close Alert              |                 | Local SAS Port | 5000D31000  | 02CC11 | I Invalid C | New                  | 3/11/2014 7:40:11 AM |
| SSRVK Forward to                    | •               | Local SAS Port | 5000D31000  | 02CC1E | O Invalid C | New                  | 3/11/2014 7:40:11 AM |
| 🐼 TSSRVK                            |                 | Local SAS Port | 5000D31000  | 02CC25 | invalid C   | New                  | 3/11/2014 7:40:11 AM |
| SSRVK                               | •               | Local SAS Port | 5000D31000  | 02000  | Invalid C   | New                  | 3/11/2014 7:40:11 AM |
| 🔞 TSSRVK 👼 Overrides                | •               | Disable tl     | he Rule     | •      | path        | New                  | 3/11/2014 9:35:11 AM |
| 🔞 TSSRVK 🔘 View or edit the setting | gs of this rule | Override       | the Rule    | •      | For th      | e object: SC 5       |                      |
| Severity: V Q Refresh               | F5              | Summan         | у           | •      | For all     | objects of class: S  | torage Center        |
| 🛕 TSSRVK 📷 Personalize view         |                 | Local SAS Port | 5000D31100  | 039C20 | For a       | group                |                      |
|                                     |                 | Local SAS Port | 5000D31100  | 039C74 | For a s     | specific object of c | lass: Storage Center |
|                                     |                 | Local SAS Port | 5000D31100  | 039C70 | For all     | objects of anothe    | r class              |
| A TSSRVKPEM01.techsol SC1           |                 | Local SAS Port | 5000D31100  | 039C24 | Invalid C   | New                  | 3/11/2014 7:40:11 AM |

**Note:** Pay careful attention to the option selection. Choosing the wrong option could result in SCOM no longer reporting critical alerts from Storage Center.

For information about setting override properties, refer to Section 5.3.

#### 5.2 Creating an override from the Authoring pane

To create an override from the Authoring pane:

1. From the SCOM Management Console click Authoring.

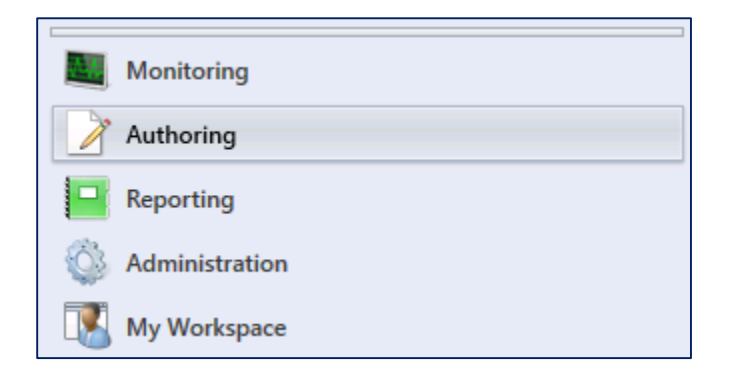

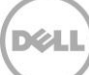

2. Click Management Pack Objects.

| Authoring                     | < |
|-------------------------------|---|
| 🔺 📝 Authoring                 |   |
| 🕨 📀 Management Pack Templates |   |
| 🖄 Distributed Applications    |   |
| 🖾 Groups                      |   |
| 🖉 📆 Management Pack Objeds    |   |
| E Attributes                  |   |
| 💿 Monitors                    |   |
| 📷 Object Discoveries          |   |
| 🐺 Overrides                   |   |
| 🧮 Rules                       |   |
| 🍺 Service Level Tracking      |   |
| Tasks                         |   |
| 💋 Views                       |   |

3. In the Management Pack Objects window, click Scope on the menu bar.

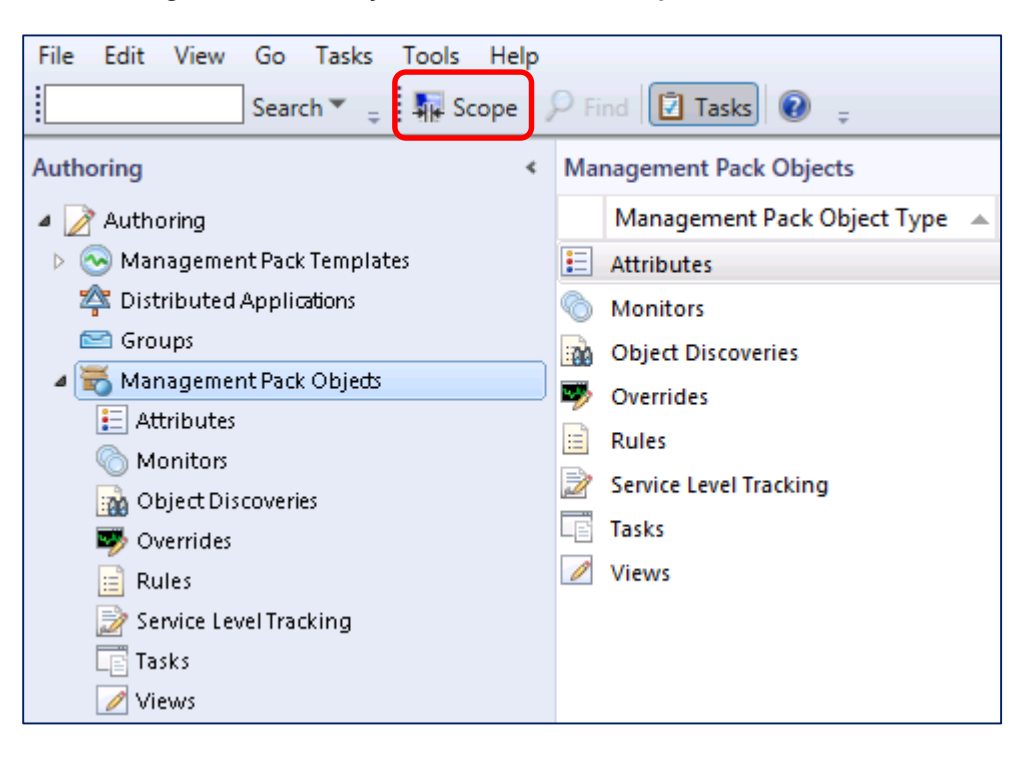

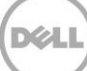

The Scope Management Pack Objects window appears.

|                                                                                                    | Scope Managen                   | nent Pack Objects                                          | x            |  |  |  |  |  |
|----------------------------------------------------------------------------------------------------|---------------------------------|------------------------------------------------------------|--------------|--|--|--|--|--|
| Select the class, group, or object that you want to target from the list below. You can also filter or sort the list to make items easier to find. |                                 |                                                            |              |  |  |  |  |  |
| Look for:                                                                                                    |                                 |                                                            |              |  |  |  |  |  |
|                                                                                                    |                                 | Clear                                                      |              |  |  |  |  |  |
| View common targets                                                                                                    |                                 |                                                            |              |  |  |  |  |  |
| View <u>all</u> targets                                                                                                    |                                 |                                                            |              |  |  |  |  |  |
| Target                                                                                                    | Management Pack                 | Description                                                |              |  |  |  |  |  |
| .NET Application Monitor                                                                                                    | Operations Manager APM Inf      | .NET Application Monitoring Agent                          |              |  |  |  |  |  |
| Activated APM Agent                                                                                                    | Operations Manager APM Inf      | Activated APM Agent                                        |              |  |  |  |  |  |
| AdvisorConnector Class                                                                                                    | Microsoft System Center Adv     |                                                            | ≡            |  |  |  |  |  |
| 🔄 Agent                                                                                                    | System Center Core Library      | All System Center Agents.                                  |              |  |  |  |  |  |
| 📃 Client-Side Monitoring A                                                                                                    | Operations Manager APM Inf      | Client-Side Monitoring Agent                               |              |  |  |  |  |  |
| Collection Server                                                                                                    | System Center Core Library      | This class represents an Collection Management Server.     |              |  |  |  |  |  |
| Computer                                                                                                    | System Library                  | Defines the basic properties of all computers, such as a V | <            |  |  |  |  |  |
| 📃 Computer Network Adap                                                                                                    | Windows Core Library            |                                                            |              |  |  |  |  |  |
| 📃 Computer Network Adap                                                                                                    | UNIX/Linux Core Library         | All UNIX/Linux Computer Network Adapters                   |              |  |  |  |  |  |
| 📃 Data Access Service                                                                                                    | System Center Operations M      | System Center Data Access Service                          |              |  |  |  |  |  |
| 📃 Data Warehouse Connec                                                                                                    | Data Warehouse Library          | All Management Servers capable of sending data to the S    | 5            |  |  |  |  |  |
| DataCollector                                                                                                    | Dell Storage Library            |                                                            |              |  |  |  |  |  |
| 🔲 Gateway                                                                                                    | System Center Core Library      | Properties of a gateway management server                  |              |  |  |  |  |  |
| Health Service                                                                                                    | System Center Core Library      | This type represents the System Center Health Service.     |              |  |  |  |  |  |
| IIS Hosted WCF Web Ser                                                                                                    | Operations Manager APM W        | IIS Hosted WCF Web Service Endpoint                        |              |  |  |  |  |  |
| Management Configurati                                                                                                    | System Center Operations M      | System Center Management Configuration Service appli       | 1            |  |  |  |  |  |
| Management Server                                                                                                    | System Center Core Library      | This class represents the Management Server.               | $\mathbf{r}$ |  |  |  |  |  |
| <                                                                                                    |                                 | >                                                          |              |  |  |  |  |  |
| Select All                                                                                                    | 51 total Targets, 51 visible, 0 | selected                                                   |              |  |  |  |  |  |
|                                                                                                    |                                 | Help OK Cancel                                             |              |  |  |  |  |  |

- 4. Use the **Look for:** field to:
  - Filter down to a specific target
  - Sort all targets by Management Pack
  - a. To search for a specific target leave the **View common targets** radio button selected and type in a specific target name.

| Scope Management Pack Objects                             |                                  |             |      |    |        |  |  |  |  |  |
|-----------------------------------------------------------|----------------------------------|-------------|------|----|--------|--|--|--|--|--|
| Select the class, group, or obje<br>items easier to find. | st to make                       |             |      |    |        |  |  |  |  |  |
| Look for:                                                 |                                  | _           |      |    |        |  |  |  |  |  |
| Dell                                                      | Cl <u>e</u> ar                   |             |      |    |        |  |  |  |  |  |
| View common targets                                       |                                  |             |      |    |        |  |  |  |  |  |
| O View <u>all targets</u>                                 |                                  |             |      |    |        |  |  |  |  |  |
| Target                                                    | Management Pack                  | Description |      |    |        |  |  |  |  |  |
| DataCollector                                             | Dell Storage Library             |             |      |    |        |  |  |  |  |  |
| VVMI Data Collector Provi                                 | Dell Storage Library             |             |      |    |        |  |  |  |  |  |
|                                                           |                                  |             |      |    |        |  |  |  |  |  |
|                                                           |                                  |             |      |    |        |  |  |  |  |  |
|                                                           |                                  |             |      |    |        |  |  |  |  |  |
|                                                           |                                  |             |      |    |        |  |  |  |  |  |
|                                                           |                                  |             |      |    |        |  |  |  |  |  |
|                                                           |                                  |             |      |    |        |  |  |  |  |  |
|                                                           |                                  |             |      |    |        |  |  |  |  |  |
|                                                           |                                  |             |      |    |        |  |  |  |  |  |
|                                                           |                                  |             |      |    |        |  |  |  |  |  |
|                                                           |                                  |             |      |    |        |  |  |  |  |  |
|                                                           |                                  |             |      |    |        |  |  |  |  |  |
|                                                           |                                  |             |      |    |        |  |  |  |  |  |
|                                                           |                                  |             |      |    |        |  |  |  |  |  |
|                                                           |                                  |             |      |    |        |  |  |  |  |  |
|                                                           | -                                |             |      |    |        |  |  |  |  |  |
| <u>S</u> elect All <u>C</u> lear All                      | 51 total Targets, 2 visible, 0 s | elected     |      |    |        |  |  |  |  |  |
|                                                           |                                  |             | Hale | OK | Consol |  |  |  |  |  |
|                                                           |                                  |             | neip |    | Cancel |  |  |  |  |  |
|                                                           |                                  |             |      |    |        |  |  |  |  |  |

b. To see all targets of a specific management pack select the **View all targets** radio button and type in the name of the management pack.

|                                                                                                    | Scope Mana               | gement Pack Objects | X         |  |  |  |  |  |
|----------------------------------------------------------------------------------------------------|--------------------------|---------------------|-----------|--|--|--|--|--|
| Select the class, group, or object that you want to target from the list below. You can also filter or sort the list to make |                          |                     |           |  |  |  |  |  |
|                                                                                                    |                          |                     |           |  |  |  |  |  |
| Look for:                                                                                                    |                          |                     |           |  |  |  |  |  |
| Dell Storage                                                                                                    |                          |                     | <u> </u>  |  |  |  |  |  |
| View common targets                                                                                                    |                          |                     |           |  |  |  |  |  |
| View <u>all</u> targets                                                                                                    |                          |                     |           |  |  |  |  |  |
| Target                                                                                                    | Management Pack          | Description         | ^         |  |  |  |  |  |
| DataCollector                                                                                                    | Dell Storage Library     |                     |           |  |  |  |  |  |
| 📃 Dell Storage Center Disk                                                                                                   | Dell Storage Library     |                     |           |  |  |  |  |  |
| 📃 Dell Storage Enclosure Di                                                                                                  | Dell Storage Library     |                     |           |  |  |  |  |  |
| 📃 Storage Center                                                                                                    | Dell Storage Library     |                     |           |  |  |  |  |  |
| 📃 Storage Center Compon                                                                                                    | Dell Storage Library     |                     | =         |  |  |  |  |  |
| Storage Center Controlle                                                                                                    | Dell Storage Library     |                     |           |  |  |  |  |  |
| Storage Center Controlle                                                                                                    | Dell Storage Library     |                     |           |  |  |  |  |  |
| 📃 Storage Center Controlle                                                                                                   | Dell Storage Library     |                     |           |  |  |  |  |  |
| Storage Center Controlle                                                                                                    | Dell Storage Library     |                     |           |  |  |  |  |  |
| Storage Center Controlle                                                                                                    | Dell Storage Library     |                     |           |  |  |  |  |  |
| Storage Center Disk Clas                                                                                                    | Dell Storage Library     |                     |           |  |  |  |  |  |
| Storage Center Disk Encl                                                                                                    | Dell Storage Library     |                     |           |  |  |  |  |  |
| Storage Center Enclosure                                                                                                    | Dell Storage Library     |                     |           |  |  |  |  |  |
| Storage Center Enclosure                                                                                                    | Dell Storage Library     |                     |           |  |  |  |  |  |
| Storage Center Enclosure                                                                                                    | Dell Storage Library     |                     |           |  |  |  |  |  |
| Storage Center Enclosure                                                                                                    | Dell Storage Library     |                     | _         |  |  |  |  |  |
| Storage Center Fan Sens                                                                                                    | Dell Storage Library     |                     | ~         |  |  |  |  |  |
| <                                                                                                    |                          | ш                   | >         |  |  |  |  |  |
| <u>S</u> elect All <u>C</u> lear All                                                                                         | 1104 total Targets, 26 v | isible, 0 selected  |           |  |  |  |  |  |
|                                                                                                    |                          | Help                | OK Cancel |  |  |  |  |  |
|                                                                                                    |                          | <u>T</u> eh         | Cancer    |  |  |  |  |  |

- 5. Select the Management Pack target(s) to edit and click **OK**.
- 6. When a scope has been defined, a message similar to the following is displayed in the Management Pack Objects pane:

| Management Pack Objects                                                |             |   |
|------------------------------------------------------------------------|-------------|---|
| Management pack objects are now scoped to: Dell Storage Center Disk Cl | hange Scope | × |

- 7. To modify the existing scope, click **Change Scope...**
- 8. Create an override in one of three ways:
  - Right-click on the target, select **Overrides**, and then select **Override the Rule**.

| Rules (2)                                                                                               |                          |                    |          |       |                  |            |        |                             |                       |      |
|----------------------------------------------------------------------------------------------------|--------------------------|--------------------|----------|-------|------------------|------------|--------|-----------------------------|-----------------------|------|
| Management pack objects are now scoped to: Storage Center, Storage Center Server, Storage Center Volume |                          |                    |          |       |                  |            |        |                             |                       |      |
| 🔍 Look for: Storage Center Aler                                                                         | t                        | 1                  | Find N   | ow    | Clear            |            |        |                             |                       |      |
| Name Inheri                                                                                             |                          |                    |          | rited | from             | Managem    | ent P  | Pack                        | Created               | Enab |
| ▲ Type: Storage Center (2)                                                                              | Type: Storage Center (2) |                    |          |       |                  |            |        |                             |                       |      |
| Storage Center AlertThresholdS                                                                          |                          | Create a peru rule | <u>.</u> | ge C  | enter            | Dell Stora | ge Lik | brary                       | 3/11/2014 7:24:12 A   | Yes  |
| 📄 Storage Center Alert Rule                                                                             | =                        | create a new rule  |          | ge C  | enter            | Dell Stora | ge Lik | brary                       | 3/11/2014 7:24:12 A   | Yes  |
|                                                                                                    | 1000                     | Properties         |          |       |                  |            |        |                             |                       |      |
|                                                                                                    |                          | Disable            |          |       |                  |            |        |                             |                       |      |
|                                                                                                    | 3                        | Overrides          | •        |       | Disable the Rule | • •        | ]      |                             |                       |      |
|                                                                                                    |                          | Overrides Summary  |          |       | Override the Rul | le ▶       |        | For all objects of class: S | Storage Center        |      |
|                                                                                                    | $\times$                 | Delete De          | el       |       |                  |            |        | For a group                 |                       |      |
|                                                                                                    | Q                        | Refresh F          | 5        |       |                  |            |        | For a specific object of o  | class: Storage Center |      |
|                                                                                                    |                          |                    |          | _     |                  |            |        | For all objects of anothe   | er class              |      |

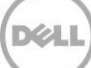

- Select **Overrides** on the **Action** pane, then select **Override the Rule**.

| > 1  | asks       |                   |   |                                                               |
|------|------------|-------------------|---|---------------------------------------------------------------|
| 2    | •          |                   |   |                                                               |
| Rule | e          |                   |   | ^                                                             |
|      | Create a R | tule              |   |                                                               |
|      | Properties | ;                 |   |                                                               |
|      | Disable    |                   |   |                                                               |
| 5    | Overrides  | Disable the Rule  | • |                                                               |
| X    | Delete     | Override the Rule | • | For all objects of class: Storage Center                      |
|      |            | Summary           | • | For a group<br>For a specific object of class: Storage Center |
|      |            |                   |   | For all objects of another class                              |
|      |            |                   |   |                                                               |

- Click the **Overrides** tab on the menu bar, and then select **Override the Rule**.

|                            | File Edit View Go Tasks Tools Help |                            |                                                                     |       |   |                                                |     |
|----------------------------|------------------------------------|----------------------------|---------------------------------------------------------------------|-------|---|------------------------------------------------|-----|
|                            | Search 👻 📮 📰 Create a l            | Rule <sub>=</sub>          | Overrides 👻 📮 🚺                                                     | Scope | F | ind 🚺 Tasks 🔞 🝦                                |     |
|                            | Authoring <                        | Rules (2                   | Disable the Ru                                                      | le 🕨  |   |                                                | _   |
|                            | 🔺 📝 Authoring                      | Man                        | Override the F                                                      | ule 🕨 |   | For all objects of class: Storage Center       | me  |
|                            | Management Pack Templates          | 🔍 Loc                      | Summani                                                             |       | 1 | For a group                                    |     |
| 🕸 Distributed Applications |                                    | Name                       |                                                                     |       |   | For a specific object of class: Storage Center | ien |
|                            | 🔤 Groups                           | ▲ Type: Storage Center (2) |                                                                     |       |   | For all objects of another class               |     |
|                            | = Hanagement ack objects           | 📄 St                       | E Storage Center AlertThresholdSpace Collection Rule Storage Center |       |   |                                                |     |

Xel

9. Select the appropriate override option from the menu.

## 5.3 Setting override properties

An override created from the Authoring or Monitoring panes is ultimately displayed in the **Override Properties** window.

| Override Properties                                                                                                    |                                            |                                                                              |                                |                   |                |                 |                | x        |  |
|----------------------------------------------------------------------------------------------------|--------------------------------------------|------------------------------------------------------------------------------|--------------------------------|-------------------|----------------|-----------------|----------------|----------|--|
| Rule nar                                                                                                    | me:                                        | Storage                                                                      | Center AlertThresho            | IdSpace Collectio | n Rule         |                 |                |          |  |
| Category                                                                                                    | р.                                         | Performa                                                                     | nce Collection                 |                   |                |                 |                |          |  |
| Override                                                                                                    | Overrides target: Class: Storage Center    |                                                                              |                                |                   |                |                 |                |          |  |
| <u>O</u> verride                                                                                                    | -controlled                                | parameters:                                                                  |                                |                   |                |                 | Show Rule Prop | erties   |  |
|                                                                                                    | Override                                   | Parameter Name 🔺                                                             | Parameter Type                 | Default Value     | Override Value | Effective Value | Change Status  | Er       |  |
| •                                                                                                    |                                            | Enabled                                                                      | Boolean                        | True              | True           | True            | [No change]    |          |  |
|                                                                                                    |                                            | Frequency                                                                    | String                         | 43200             | 43200          | 43200           | [No change]    |          |  |
| <                                                                                                    |                                            |                                                                              |                                |                   |                |                 |                | >        |  |
| Details:                                                                                                    |                                            |                                                                              |                                |                   |                |                 |                |          |  |
| Enable                                                                                                    | ≥d                                         |                                                                              | De                             | scription         |                |                 |                | Edit     |  |
| The par<br>manage<br>is the de                                                                                                    | rameter is r<br>ement pack<br>efault value | not set by a custom over<br>. The effective value of<br>a of this parameter. | ride or by a<br>this parameter |                   |                |                 |                |          |  |
| Manag                                                                                                    | ement pa                                   | ack                                                                          |                                |                   |                |                 |                |          |  |
| Select d                                                                                                    | destination                                | management pack:                                                             |                                |                   |                |                 |                |          |  |
| <select< th=""><td>t Managem</td><td>ient Pack&gt;</td><td></td><td></td><td></td><td></td><th>✓ Ne</th><td><u>w</u></td></select<> | t Managem                                  | ient Pack>                                                                   |                                |                   |                |                 | ✓ Ne           | <u>w</u> |  |
| He                                                                                                    | alp                                        |                                                                              |                                |                   |                | OK              | Apply          | ancel    |  |
| He                                                                                                    | sib                                        |                                                                              |                                |                   |                | UK              | Apply          | ancel    |  |

Figure 11 Override properties

To set an override:

1. Select the parameter(s) to override. A corresponding override value must be applied to the parameter(s). To enable the override, check the **Enforced** box.

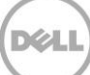

|                                                                                                    |                                                                                                    |                                                                                                    |                                      | Override Pr        | operties       |                 |               |                 |
|----------------------------------------------------------------------------------------------------|----------------------------------------------------------------------------------------------------|----------------------------------------------------------------------------------------------------|--------------------------------------|--------------------|----------------|-----------------|---------------|-----------------|
| lule n                                                                                                    | ame:                                                                                                    | Storage                                                                                                    | Center AlertThresho                  | oldSpace Collectio | n Rule         |                 |               |                 |
| atego                                                                                                    | ary:                                                                                                    | Perform                                                                                                    | ance Collection                      |                    |                |                 |               |                 |
| ) verric                                                                                                    | des target:                                                                                                    | Class: 9                                                                                                    | itorage Center                       |                    |                |                 |               |                 |
| verric                                                                                                    | de-controlled                                                                                                    | parameters:                                                                                                    |                                      |                    |                |                 | <u>S</u> how  | Rule Properties |
|                                                                                                    | Override                                                                                                    | Parameter Name                                                                                                    | Parameter Type                       | Default Value      | Override Value | Effective Value | Change Status | Enforced        |
|                                                                                                    |                                                                                                    | Enabled                                                                                                    | Boolean                              | True               | True           | True            | [No change]   |                 |
| •                                                                                                    | ~                                                                                                    | Frequency                                                                                                    | String                               | 43200              | 900            | 43200           | [Added]       | ~               |
|                                                                                                    |                                                                                                    |                                                                                                    |                                      |                    |                |                 |               |                 |
|                                                                                                    |                                                                                                    |                                                                                                    |                                      |                    |                |                 |               |                 |
|                                                                                                    |                                                                                                    |                                                                                                    |                                      |                    |                |                 |               |                 |
|                                                                                                    |                                                                                                    |                                                                                                    |                                      |                    |                |                 |               |                 |
| <                                                                                                    |                                                                                                    |                                                                                                    |                                      |                    |                |                 |               |                 |
| <                                                                                                    |                                                                                                    |                                                                                                    |                                      |                    |                |                 |               |                 |
| <<br>Details                                                                                                    | c                                                                                                    |                                                                                                    |                                      | III                |                |                 |               | C de            |
| <<br>etails<br>Freq                                                                                                    | uency                                                                                                    |                                                                                                    | De                                   | III<br>scription   |                |                 |               | Edit            |
| <<br>etails<br>Freq<br>The r<br>availa                                                                                                    | :<br>uency<br>iew custom o<br>ible]".Click ap                                                                                 | veride will be created                                                                                                    | De<br>in the '[Not<br>ffective value | scription          |                |                 |               | Edit            |
| <<br>etails<br>Freq<br>The r<br>availa<br>for thi                                                                                                    | :<br><b>uency</b><br>iew custom o<br>ible]".Click ap<br>s parameter.                                                          | venide will be created<br>ply to view the new e                                                                                                    | in the "[Not<br>ffective value       | scription          |                |                 |               | Edit            |
| <<br>F <b>req</b><br>The r<br>availator thi                                                                                                    | :<br>uency<br>lew custom o<br>ible]".Click ap<br>s parameter.                                                                 | veride will be created<br>ply to view the new e                                                                                                    | in the "[Not<br>frective value       | III<br>escription  |                |                 |               | <u>E dr</u>     |
| < etails<br>Freq<br>The r<br>availa<br>or thi                                                                                                    | :<br>uency<br>iew custom o<br>ible]".Click ap<br>s parameter.                                                                 | veride will be created<br>ply to view the new e                                                                                                    | in the "[Not<br>frective value       | III<br>scription   |                |                 |               | Edit            |
| < etails<br>Freq<br>The r<br>availa                                                                                                    | :<br>uency<br>iew custom o<br>ble]"Click ap<br>s parameter.                                                                   | verride will be created<br>ply to view the new e                                                                                                    | in the "[Not<br>ffective value       | III<br>scription   |                |                 |               | Edr             |
| < etails<br>Freq<br>The r<br>availa<br>for thi                                                                                                    | c<br>uency<br>lew custom o<br>sble]".Click ap<br>s parameter.                                                                 | veride will be created<br>ply to view the new e                                                                                                    | in the [Not<br>ffective value        | scription          |                |                 |               | Edt             |
| < Details<br>Freq<br>The r<br>availa<br>for thi                                                                                                    | euency<br>lew custom o<br>s parameter.                                                                                        | veride will be created<br>ply to view the new e<br>nck                                                                                                    | in the [Not<br>ffective value        | III<br>scription   |                |                 |               | Edk             |
| < Details<br>Freq<br>The r<br>availa<br>for thi<br>Mana                                                                                                    | :<br>uency<br>ible].Click ap<br>sparameter.<br>igement pa                                                                     | veride will be created<br>ply to view the new e<br>not<br>not<br>not<br>not<br>not<br>not<br>not<br>not<br>not<br>not                                                                                                    | in the [Not<br>ffective value        | scription          |                |                 |               | Edu             |
| <<br>Details<br>Freq<br>The r<br>availa<br>for thi<br>Mana<br>Seject<br><sele< td=""><td>:<br/>uency<br/>ible]:Click ap<br/>s parameter.<br/>igement pa<br/>t destination :</td><td>verride will be created<br/>ply to view the new e<br/>net with the new e<br/>net Pack:</td><td>in the 'Not<br/>ffective value</td><td>scription</td><td></td><td></td><td>v</td><td>Edt.</td></sele<>                                                                                                    | :<br>uency<br>ible]:Click ap<br>s parameter.<br>igement pa<br>t destination :                                                 | verride will be created<br>ply to view the new e<br>net with the new e<br>net Pack:                                                                                                    | in the 'Not<br>ffective value        | scription          |                |                 | v             | Edt.            |
| < Details<br>Freq<br>The r<br>availa<br>for thi<br>Seject<br><sele< td=""><td>:<br/>uew custom o<br/>bible].Click ap<br/>s parameter.<br/>gement pa<br/>t destination<br/>sct Managem</td><td>verride will be created<br/>ply to view the new e<br/>ply to view the new e<br/>new ent Pack:<br/>ent Pack:</td><td>in the [Not<br/>ffective value</td><td>scription</td><td></td><td></td><td>~</td><td><u>Edr</u></td></sele<>                                                                                                    | :<br>uew custom o<br>bible].Click ap<br>s parameter.<br>gement pa<br>t destination<br>sct Managem                             | verride will be created<br>ply to view the new e<br>ply to view the new e<br>new ent Pack:<br>ent Pack:                                                                                                    | in the [Not<br>ffective value        | scription          |                |                 | ~             | <u>Edr</u>      |
| < etails<br>Freq<br>The r<br>availa<br>for thi<br>deject<br><sele< td=""><td>s<br/>uency<br/>wew custom o<br/>bible].Click ap<br/>s parameter.<br/>s parameter.<br/>agement pa<br/>t destination i<br/>set Managem</td><td>veride will be created<br/>ply to view the new e<br/>ply to view the new e<br/>new ent Pack:<br/>ent Pack:</td><td>in the [Not<br/>ffective value</td><td>II<br/>scription</td><td></td><td></td><td>~</td><td>Edd</td></sele<>                                                                                                    | s<br>uency<br>wew custom o<br>bible].Click ap<br>s parameter.<br>s parameter.<br>agement pa<br>t destination i<br>set Managem | veride will be created<br>ply to view the new e<br>ply to view the new e<br>new ent Pack:<br>ent Pack:                                                                                                    | in the [Not<br>ffective value        | II<br>scription    |                |                 | ~             | Edd             |
| < Details<br>Freq<br>The r<br>availa<br>for thi<br>Seject<br><sele< td=""><td>c<br/>uency<br/>ewe custom o<br/>s parameter.<br/>gement pa<br/>t destination i<br/>sct Managem</td><td>veride will be created<br/>ply to view the new e<br/>net<br/>net<br/>management pack:<br/>ent Pack&gt;</td><td>in the TNot<br/>ffective value</td><td>III</td><td></td><td></td><td>~</td><td>Edit</td></sele<>                                                                                                    | c<br>uency<br>ewe custom o<br>s parameter.<br>gement pa<br>t destination i<br>sct Managem                                     | veride will be created<br>ply to view the new e<br>net<br>net<br>management pack:<br>ent Pack>                                                                                                    | in the TNot<br>ffective value        | III                |                |                 | ~             | Edit            |
| < Details<br>Freq<br>The r<br>availa<br>for thi<br>Seject<br><sele< td=""><td>c<br/>uency<br/>wew custom o<br/>biglic Jicks age<br/>s parameter.<br/>agement pa<br/>t destination i<br/>cct Managem</td><td>verride will be created<br/>ply to view the new e<br/>new e<br/>ne</td><td>in the []Not<br/>ffective value</td><td>scription</td><td></td><td></td><td>v</td><td>Edt</td></sele<> | c<br>uency<br>wew custom o<br>biglic Jicks age<br>s parameter.<br>agement pa<br>t destination i<br>cct Managem                | verride will be created<br>ply to view the new e<br>new e<br>ne | in the []Not<br>ffective value       | scription          |                |                 | v             | Edt             |

2. Select the override destination management pack.

| Management pack                                        |               |
|--------------------------------------------------------|---------------|
| Select destination management pack:                    |               |
| <select management="" pack=""></select>                | ✓ Ne <u>w</u> |
| <select management="" pack=""></select>                |               |
| Client Monitoring Overrides Management Pack            |               |
| Default Management Pack                                |               |
| Microsoft System Center Application Monitoring 360 SLA |               |
| Microsoft.SystemCenter.SecureReferenceOverride         |               |
| Network Discovery Internal                             |               |

**Note:** Microsoft does not recommend saving overrides to the default Management Pack. As a best practice, create a new management pack to save Overrides.

- 3. Create a new Management Pack.
  - a. Click New...

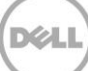

| ă.                 | Create a Management Pack           | ×      |
|--------------------|------------------------------------|--------|
| General Properties |                                    |        |
| General Properties |                                    | 🕢 Help |
| Knowledge          | Management Pack General Properties |        |
|                    | I <u>D</u> :                       |        |
|                    |                                    |        |
|                    | Na <u>m</u> e :                    |        |
|                    | Version -                          |        |
|                    | 1.0.0.0 For example, 1.0.0.0       |        |
|                    | Description :                      |        |
|                    |                                    |        |
|                    |                                    |        |
|                    |                                    |        |
|                    |                                    |        |
|                    |                                    |        |
|                    |                                    |        |
|                    | < Previous Next > Create           | Cancel |

b. Assign a name to the Management Pack and if desired, assign a version and provide a description. Click **Next**, and on the following screen, click **Create**.

| ă.                 | Create a Management Pack                                                                           |
|--------------------|----------------------------------------------------------------------------------------------------|
| General Properties |                                                                                                    |
| General Properties | <b>@</b> Нер                                                                                       |
| Knowledge          | Management Pack General Properties                                                                 |
|                    | I <u>D</u> :                                                                                       |
|                    | Dell.Compellent.Overrides                                                                          |
|                    | Na <u>m</u> e :                                                                                    |
|                    | Dell Compellent Overrides                                                                          |
|                    | Version :                                                                                          |
|                    | Por example, 1.000                                                                                 |
|                    | Description :<br>This Management Pack will be used to store Overrides created for Monitors, Object |
|                    | Discoveries and Rules that are contained in the Dell Compellent Management Pack 3.0.               |
|                    |                                                                                                    |
|                    |                                                                                                    |
|                    |                                                                                                    |
|                    |                                                                                                    |
|                    |                                                                                                    |
|                    | < Previous Next > Create Cancel                                                                    |

4. Verify that the newly created Management Pack is selected, and click **OK**.

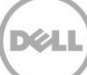

| Management pack                     |   |     |
|-------------------------------------|---|-----|
| Select destination management pack: |   |     |
| Dell Compellent Overrides           | ~ | New |
|                                     |   |     |

The override takes effect immediately.

5. To see effective overrides for a particular monitor, object discovery or rule, right-click the item and select **Overrides Summary**.

| Overrides Summary                                        |                |           |               |  |  |  |  |
|----------------------------------------------------------|----------------|-----------|---------------|--|--|--|--|
| Rule: Storage Center AlertThresholdSpace Collection Rule |                |           |               |  |  |  |  |
| Overrides that affect                                    | this rule:     |           | <u> </u>      |  |  |  |  |
| Class                                                    | Name           | Parameter | Changed value |  |  |  |  |
| Class                                                    | Storage Center | Frequency | 900           |  |  |  |  |
|                                                          |                |           |               |  |  |  |  |
|                                                          |                |           |               |  |  |  |  |
|                                                          |                |           |               |  |  |  |  |
|                                                          |                |           |               |  |  |  |  |
|                                                          |                |           |               |  |  |  |  |
|                                                          |                |           |               |  |  |  |  |
|                                                          |                |           |               |  |  |  |  |
|                                                          |                |           |               |  |  |  |  |
| Help                                                     |                |           | Close         |  |  |  |  |
| Tob                                                      |                |           | <u></u>       |  |  |  |  |

6. To view all overrides applied to a specific scope, click **Overrides** in the **Management Pack Objects** menu in the **Authoring** pane.

| Authoring <                | Overrides (1)                          |                    |              |               |                |       |              |                           |                        |
|----------------------------|----------------------------------------|--------------------|--------------|---------------|----------------|-------|--------------|---------------------------|------------------------|
| 4 📝 Authoring              | Management pack objects are now scoped | er Server, Storage | CenterVolume |               |                |       | Change Scope |                           |                        |
| Management Pack Templates  | 🔍 Look for:                            |                    | Find Now     | Clear         |                |       |              |                           |                        |
| 2 Distributed Applications | Override Target                        | Context            | Parameter    | Default Value | Override Value | Scope | Enforced     | Override Management Pack  | Target Management Pack |
| Groups                     | Management Pack Object Type: Rule (1)  |                    |              |               |                |       |              |                           |                        |
| A troibuter                | ▲ Target: Storage Center (1)           |                    |              |               |                |       |              |                           |                        |
| Monitors                   | Bornage Center AlertThresholdSpace     | Storage Center     | Frequency    | 43200         | 900            | Class | Yes          | Dell Compellent Overrides | Dell Storage Library   |
| Diject Discoveries         |                                        |                    |              |               |                |       |              |                           |                        |
| 🌄 Overrides                |                                        |                    |              |               |                |       |              |                           |                        |
| 📄 Rules                    |                                        |                    |              |               |                |       |              |                           |                        |
| 🃝 Service Level Tracking   |                                        |                    |              |               |                |       |              |                           |                        |
| Tasks                      |                                        |                    |              |               |                |       |              |                           |                        |
| 🖉 Views                    |                                        |                    |              |               |                |       |              |                           |                        |

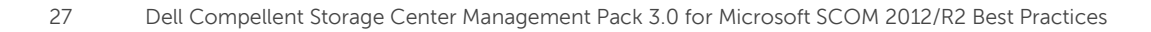

## 6 Troubleshooting

This section provides tips and resources to help identify and resolve common issues with the WMI Provider, Enterprise Manager, SCOM, and SQL server.

### 6.1 Troubleshooting the WMI Provider installation

The WMI Provider is the first place to investigate when objects are not being discovered by the Management Pack. The following steps will ensure proper operation of the WMI Provider.

- 1. Ensure the WMI Provider has been marked for discovery.
  - a. Select the Allow discovery of this provider from the Dell Storage Management Pack for System Center Operation Manager check box in the Dell Storage WMI Provider Configurator tool.

| Dell Stora                                                            | age WMI Provider                                   | Configurator                 | _ 🗆 X           |
|-----------------------------------------------------------------------|----------------------------------------------------|------------------------------|-----------------|
| Dell Storage                                                          | WMI Prov                                           | ider Configu                 | irator          |
| Allow discovery of this provider from the De Provider Data Collectors | ell Storage Management                             | Pack for Systems Center Oper | rations Manager |
| TSSRVKPEM01                                                           | Host Name :<br>Port :<br>User Name :<br>Password : | TSSRVKPEM01 3033 Admin       |                 |
| Add Remove                                                            | Confirm Password :                                 |                              | Test Connection |

- 2. Test the connection(s) to the Provider Data Collectors.
  - a. Click **Test Connection** in the Dell Storage WMI Provider Configurator tool to validate the connection settings for each of the defined Data Collectors.

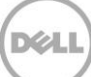

| Dell Storage WMI Provide                                                                       | er Configurator                              |                         |
|------------------------------------------------------------------------------------------------|----------------------------------------------|-------------------------|
| Dell Storage WMI Prov                                                                          |                                              |                         |
| Allow discovery of this provider from the Dell Storage Managemen      Provider Data Collectors | t Pack for Systems Center Operations Manager |                         |
| TSSRVKPEM01<br>Host Name :<br>Port :                                                           | TSSRVKPEM01 3033                             | Test Connection X       |
| Password :<br>Confirm Password :                                                               |                                              | Connected successfully. |
| <u>A</u> dd <u>R</u> emove                                                                     | Iest Connection       Save       Cancel      | ОК                      |

- 3. Check that the WMI Provider has been correctly registered.
  - a. Log on as an administrator to the WMI Provider server.
  - b. Open PowerShell and type in the command below to ensure a list of classes beginning with the **Dell\_** prefix is displayed.

## PS C:\> gwmi -List -Namespace "root\Dell\Storage" | ?{\$\_.Name -like 'Dell\_\*'} | select Name <enter>

c. If the WMI Provider has been correctly registered, the following output is received.

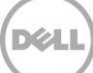

d. If no class names are returned, the WMI Provider was not correctly registered. To register the provider manually, run the Dell.Storage.WMIConfigurator.exe with the /i switch from within PowerShell (or the command prompt).

```
PS C: > cd 'C: Program Files (x86) \Dell\Dell Storage WMI Provider' <enter>
```

PS C:\Program Files (x86)\Dell\Dell Storage WMI Provider>
.\Dell.Storage.WMIConfigurator.exe /i <enter>

e. Run the PowerShell **gwmi** command again to verify the Dell WMI Provider classes are displayed.

## 6.2 WMI Provider logging

If SCOM is not receiving the expected data from Enterprise Manager, the WMI Provider log can be referenced to review errors and information. In extreme cases, the WMI Provider can be configured to log full trace information.

On the server where the WMI Provider is installed, the log is located at C:\Windows\Microsoft.NET\assembly\GAC\_64\Dell.Storage.Instrumentation\v4.0\_3.0.0.x with the log name is Dell.Storage.Instrumentation.txt.

By default, the WMI Provider log is configured to only capture errors. The logging level can be changed through the Windows registry, although not necessary in most cases.

Note: As a best practice, make a backup of the Windows registry before making any changes to it.

To change the level of logging for the WMI Provider:

- 1. Log on with administrator credentials to the Windows 2012/R2 server that is running the WMI Provider.
- 2. Launch the Registry editor by going to Start > Run > Regedit.
- In the Registry editor navigate to: HKEY\_LOCAL\_MACHINE\SOFTWARE\Dell\WMIDataCollectorProvider

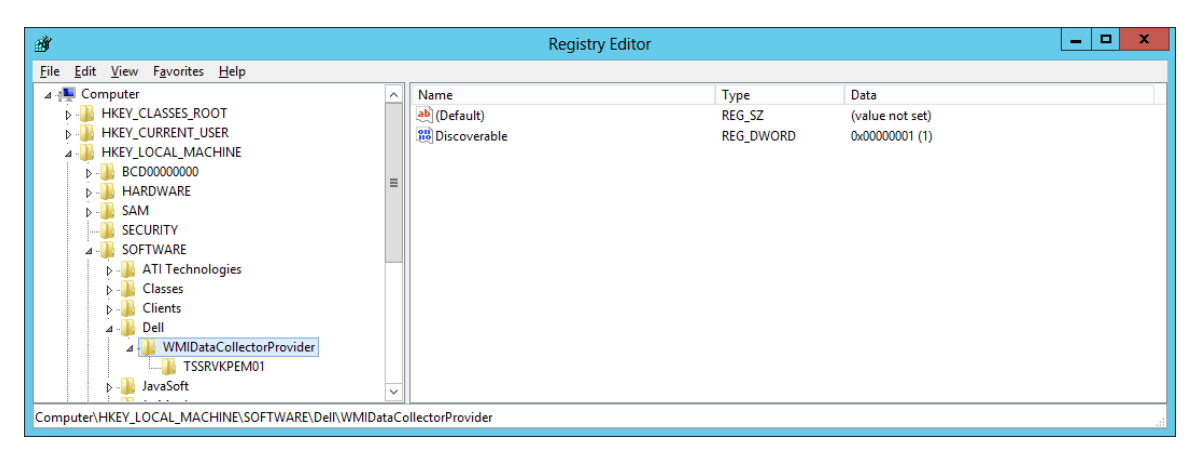

- 4. Right-click WMIDataCollectorProvider and select New > DWORD (32-bit) Value.
- 5. Enter **LogLevel** for the name.
- 6. Right-click on the new entry and select Modify...
- 7. Enter a value and click **OK**.

Value settings are:

- **0**: Errors only (default)
- 1: Information and errors
- 2: Trace (including information and errors)

| 1. State of the second second s |           |                                   | Registry Editor             |                                           | l                                                   | - 🗆 X |
|----------------------------------------------------------------------------------------------------|-----------|-----------------------------------|-----------------------------|-------------------------------------------|-----------------------------------------------------|-------|
| File Edit View Favorites Help                                                                                                    |           |                                   |                             |                                           |                                                     |       |
|                                                                                                    |           | Name<br>(Default)<br>Discoverable | Type<br>REG_SZ<br>REG_DWORD | Data<br>(value not set)<br>0x00000001 (1) | Edit DWORD (32-bit) Value                           | ×     |
|                                                                                                    | ≡         | LogLevel                          | REG_DWORD                   | 0x00000001 (1)                            | Value name:<br>LogLevel                             |       |
| P → SECURITY<br>→ SOFTWARE<br>→ M ATL Technologies                                                                                                    |           |                                   |                             |                                           | value data:<br>■ Base<br>● Hexadecimal<br>○ Decimal |       |
| <ul> <li>D Classes</li> <li>D Clients</li> <li>D Clients</li> </ul>                                                                                                    |           |                                   |                             |                                           | OK Cano                                             | el    |
| WMIDataCollectorProvider                                                                                                    | ~         |                                   |                             |                                           |                                                     |       |
| Computer\HKEY_LOCAL_MACHINE\SOFTWARE\Dell\WM                                                                                                    | DataColle | ctorProvider                      |                             |                                           |                                                     |       |

Changes to the log level require the WMI Provider to be reloaded. When the SCOM agent is running, The WMI Provider is reloaded automatically approximately every 5 minutes.

#### 6.3 Event viewer logs

If any trouble is experienced with SCOM, another place to look for problems is in the Event Viewer. Windows, SCOM, Enterprise Manager and the WMI Provider all log information and errors to the Event Viewer.

- Launch the Event Viewer by going to Start > Control Panel > Administrative Tools > Event Viewer.
- 2. SCOM records to the Operations Manager log under the Applications and Services Logs.

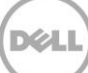

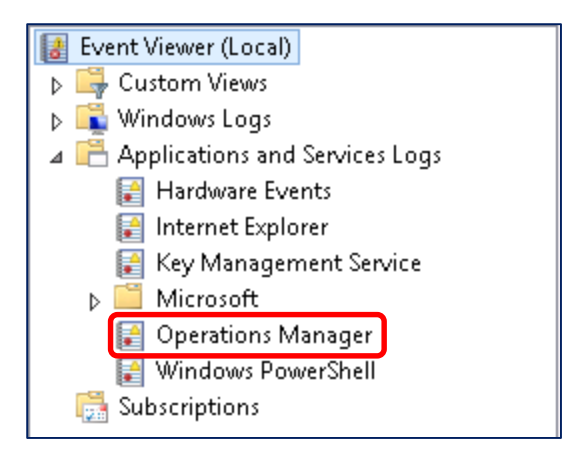

**Note:** The Operations Manager log is installed on the SCOM server and on any server running the Microsoft monitoring agent.

3. The WMI Provider records to the Application log under Windows Logs.

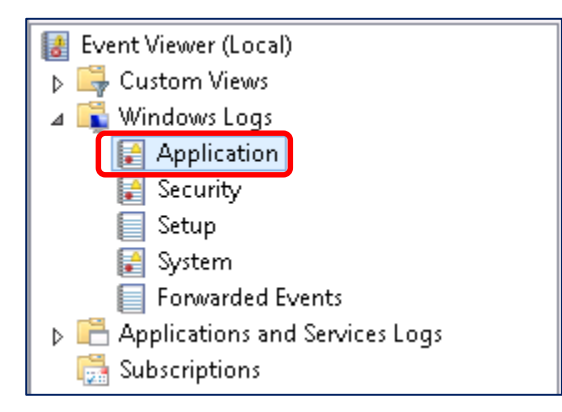

If errors are generated from the WMI Provider, the listed source is **Application Error**.

| Application | Number of events: 936 |                   |          |        |
|-------------|-----------------------|-------------------|----------|--------|
| Level       | Date and Time         | Source            | Event ID | Task C |
| 🕕 Error     | 2/21/2014 3:36:33 PM  | Application Error | 1000     | (100)  |

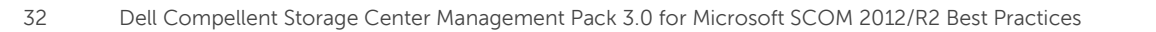

## 6.4 Enterprise Manager memory settings

Enterprise Manager can be used to monitor multiple Storage Centers throughout the enterprise. As the amount of Storage Centers and data collected increases, Enterprise Manager can suffer performance degradation. This can negatively affect SCOM, as well as other applications that rely on Enterprise Manager as a data collector.

To allow scaling in the amount of Storage Centers monitored, the amount of system memory Enterprise Manager uses can be configured during installation. Memory settings are based on the total number of Storage Centers and/or total volumes to monitor. As shown in the graphic below, Enterprise Manager can be configured to monitor multiple Storage Centers and over 5000 total volumes.

| 2                                                            | Enterprise Manager Data Collector Setup                                                                                                    | ×      |
|--------------------------------------------------------------|----------------------------------------------------------------------------------------------------|--------|
| Dé                                                           |                                                                                                    | Help   |
| Netwo<br>Select                                              | rk Adaptor Settings<br>(The Data Collector IP Address that managed-products, such as Storage Centers or FluidFS clusters, should use when communicating with Enterprise Mar<br>nomatically Select Network Adapter<br>16 21.160 [vmxnet3 Ethernet Adapter]                                                                                                    | iager. |
| Max N<br>Set th<br>2 (<br>4 (<br>8 (<br>0 16<br>0 32<br>0 32 | Emory Settings     a maximum amount of memory that the Data Collector process can use.     18 [Recommended for 1-2 Storage Centers or 1.500 total Volumes]     18 [Recommended for 3-5 Storage Centers or 501-1000 total Volumes]     [Recommended for 6-10 Storage Centers or 1001-2000 total Volumes]     [Recommended for 11+ Storage Centers or 2001-5000 total Volumes]     [GB [Recommended for 11+ Storage Centers or 5000+ total Volumes]     [GB [Recommended for 11+ Storage Centers or 5000+ total Volumes] |        |
| ? 1                                                          | ieb 🔶 🔶 Back                                                                                                    | Next   |

Figure 12 Enterprise Manager memory settings

**Note:** When making changes to memory settings, it is important to consider how much memory is being consumed by the server and other running processes. Make sure that there is enough available memory on the server to match the Enterprise Manager settings. Setting the max memory too low can have adverse effects on Enterprise Manager and applications that use it. Setting the max memory too high can have an adverse effect on the server and all its running applications, as well as potentially cause Enterprise Manager not to start.

#### 6.4.1 Modifying memory settings on an existing Enterprise Manager installation

To modify the maximum amount of memory, Enterprise Manager can use in an existing installation:

- 1. Open Dell Compellent Enterprise Manager Data Collector Manager.
- 2. Log on as a user with administrator rights.

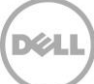

- 3. Select **Service** from the menu on the left side of the window.
- 4. In **Application Settings**, set the maximum amount of memory that Enterprise Manager can use in MB based upon the amount of Storage Centers and volumes in the environment.

| 8                                                                                                    |                                                                                                    | Data Collector Manager                                                                                                    | x             |
|----------------------------------------------------------------------------------------------------|----------------------------------------------------------------------------------------------------|----------------------------------------------------------------------------------------------------|---------------|
| DØLL сом                                                                                                    | PELLENT ENTERPRISE MA                                                                                                    | NAGER                                                                                                    | Help Refresh  |
| <ul> <li>General Information</li> <li>Service</li> <li>Network</li> <li>Security</li> <li>Directory Service</li> <li>SMTP Server</li> <li>Limits</li> <li>SMI-S</li> <li>Storage Centers</li> <li>FluidFS Clusters</li> <li>Users &amp; User Groups</li> <li>Logs</li> <li>Debug Loggers</li> </ul> | Operating System Servic<br>Type<br>Domain<br>User Name<br>User Password<br>Database Information<br>Database Type<br>Database Server<br>Database Port<br>Database Port<br>Database Information<br>Database JDBC<br>Change Data Source<br>Change Data Source<br>Export Database Schema<br>Export Historical Data<br>Application Settings<br>Max Application Memory (MB) | e Properties  Local Service Account  v  SQL Server  TSSRVKPEM01MSSQLSERVER  1433  Microsoft SQL Server → 11.00.3000  Microsoft JDBC Driver 4.0 for SQL Server → 4.0.2206.100  16384 | Apply Changes |
|                                                                                                    |                                                                                                    | × Cancel                                                                                                    | 🛧 ОК          |

- a. Values for this amount are as follows:
- 2048 (2 GB): Recommended for 1-2 Storage Centers or 1-500 total volumes
- 4096 (4 GB): Recommended for 3-5 Storage Centers or 501-1000 total volumes
- **8192** (8 GB): Recommended for 6-10 Storage Centers or 1001-2000 total volumes
- **16384** (16 GB): Recommended for 11+ Storage Centers or 2001-5000 total volumes
- **32768** (32 GB): Recommended for 11+ Storage Centers or 5000+ total volumes
- 5. Once the memory has been set, click **Apply Changes**. Enterprise Manager will then stop and restart with the new memory settings.

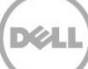

## 6.5 SQL database settings

SCOM requires a SQL database, and will create one during the installation. The size and destination of the database can be set, as shown in Figure 13.

| onfiguration                                                                                                    |                              |                      |
|----------------------------------------------------------------------------------------------------|------------------------------|----------------------|
|                                                                                                    |                              |                      |
|                                                                                                    |                              |                      |
| Configure the operational database                                                                                          |                              |                      |
| Before you click $\ensuremath{Next}$ , verify the database name, the instance name, and the port. En the database instance. | sure that you have suffi     | icient permissions o |
| Server name and instance name:                                                                                              | SQL Server port:             |                      |
| KP-SCOMTEST\MSSQLSERVER                                                                                                    | 1433                         |                      |
| Format: server name\instance name                                                                                           |                              |                      |
| Database name:                                                                                                    | Da <u>t</u> abase size (MB): |                      |
| OperationsManager                                                                                                    | 1000                         |                      |
| Data <u>f</u> ile folder:                                                                                                   |                              |                      |
| C:\Program Files\Microsoft SQL Server\MSSQL11.MSSQLSERVER\MSSQL\DATA\                                                       |                              | Browse               |
| Log file folder:                                                                                                    |                              |                      |
| C:\Program Files\Microsoft SQL Server\MSSQL11.MSSQLSERVER\MSSQL\DATA\                                                       |                              | Browse               |

Figure 13 SCOM operational database setup

In most cases, the default database size of 1 GB is too small, especially in environments with multiple storage centers and a high number of volumes.

It should also be noted that by default, the SCOM operational database is not set to autogrow, regardless of what the SQL server defaults are set to.

| Ū                                                                                                    | Database                                               | Propertie                | es - Operation                         | nsManager                            |                                |                | x  |
|----------------------------------------------------------------------------------------------------|--------------------------------------------------------|--------------------------|----------------------------------------|--------------------------------------|--------------------------------|----------------|----|
| Select a page                                                                                                    | 🖾 Script 👻 🌇 Help                                      |                          |                                        |                                      |                                |                |    |
| Ites         Itegroups           Poptions         Options           Permissions         Iterations           Iterational         Iterations | Database name:<br>Qwner:<br>I lise full text indexing  |                          | Operations                             | OperationsManager<br>TECHSOL\kpiepho |                                | ]              |    |
|                                                                                                    | Database files:<br>Logical Name<br>MOM_DATA<br>MOM_LOG | File Type<br>Rows<br>Log | Filegroup<br>PRIMARY<br>Not Applicable | Initial Size (MB)<br>1000<br>500     | Autogrowth / I<br>None<br>None | Maxsize        |    |
| Connection                                                                                                    |                                                        |                          |                                        |                                      |                                |                |    |
| Server:<br>KP-SCOMTEST<br>Connection:<br>TECHSOL'kpiepho                                                                                    |                                                        |                          |                                        |                                      |                                |                |    |
| Progress                                                                                                    |                                                        |                          |                                        |                                      |                                |                |    |
| O Ready                                                                                                    | <                                                      | Ш                        |                                        | Add                                  |                                | <u>R</u> emove | >  |
|                                                                                                    |                                                        |                          |                                        |                                      | ОК                             | Canc           | el |

Figure 14 Operations Manager database properties

35

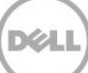

When the SCOM SQL database reaches its maximum size, SCOM no longer accepts and displays new data. In this case, error 10801 is displayed in the Operations Manager event log showing the following information:

Discovery data couldn't be inserted to the database. This could have happened because of one of the following reasons:

- Discovery data is stale. The discovery data is generated by an MP recently deleted.
- Database connectivity problems or database running out of space.
- Discovery data received is not valid.

Could not allocate space for object in database 'OperationsManager' because the 'PRIMARY' filegroup is full. Create disk space by deleting unneeded files, dropping objects in the filegroup, adding additional files to the filegroup, or setting autogrowth on for the existing files in the filegroup.

If this error occurs, the database size needs to be increased, or autogrowth needs to be turned on. Please refer to <u>Microsoft TechNet</u> for information on how to increase the size of a database.

For guidance with SQL Server database sizing for SCOM, please refer to the <u>Operations Manager 2012</u> <u>Sizing Helper Tool</u>.

#### 6.5.1 Using SCOM to monitor SQL server

Because SCOM and SQL are so closely tied together, monitoring of both servers is essential in maintaining the health of the environment.

A SCOM monitoring agent can be installed on the SQL server used by SCOM. Keep in mind that the monitoring agent will only report on the health of the operating system, and does not have any direct hooks into SQL server.

Microsoft offers the System Center Management Pack for SQL Server which allows SCOM to monitor SQL databases, jobs, counters, and more. The SQL server management pack can be downloaded from the <u>Microsoft Download Center</u>.

### 6.6 Microsoft monitoring agent

Oftentimes, connection issues between the WMI Provider and SCOM servers can be resolved by simply restarting the Microsoft monitoring agent on the WMI Provider server.

To restart the Microsoft monitoring agent:

- 1. Log on with administrator credentials to the Windows 2012/R2 server that is running the WMI Provider.
- 2. Launch services by going to Start > Control Panel > Administrative Tools > Services.
- 3. Right-click on the Microsoft Monitoring Agent service and select Restart.
- 4. Verify the service restarted and is running.

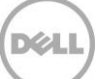

| Microsoft Monitoring Agent Properties (Local Compute                                  |                                                                                                    |  |  |  |  |
|---------------------------------------------------------------------------------------|----------------------------------------------------------------------------------------------------|--|--|--|--|
| General Log On                                                                        | Recovery Dependencies                                                                              |  |  |  |  |
| Service name:                                                                         | HealthService                                                                                      |  |  |  |  |
| Display name:                                                                         | Microsoft Monitoring Agent                                                                         |  |  |  |  |
| Description:                                                                          | The Monitoring Agent service monitors the health of the computer. The service may be configured to |  |  |  |  |
| Path to executable:<br>"C:\Program Files\I                                            | Path to executable:<br>"C:\Program Files\Microsoft Monitoring Agent\Agent\HealthService.exe"       |  |  |  |  |
| Startup type:                                                                         | Automatic 🗸                                                                                        |  |  |  |  |
| Help me configure :                                                                   | Help me configure service startup options.                                                         |  |  |  |  |
| Service status:                                                                       | Running                                                                                            |  |  |  |  |
| Start                                                                                 | Stop Pause Resume                                                                                  |  |  |  |  |
| You can specify the start parameters that apply when you start the service from here. |                                                                                                    |  |  |  |  |
| Start parameters:                                                                     |                                                                                                    |  |  |  |  |
|                                                                                       |                                                                                                    |  |  |  |  |
| OK Cancel Apply                                                                       |                                                                                                    |  |  |  |  |

**Note:** If restarting the Microsoft monitoring agent on the WMI provider server does not alleviate the connection issues, the agent can also be restarted on the SCOM server. Be advised that restarting the agent on the SCOM server will stop all data collection within SCOM until the agent is running.

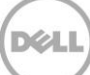

## 7 Conclusion

This document has provided administrators with answers to commonly asked questions associated with the Dell Compellent Storage Center Management Pack 3.0 for SCOM 2012/R2.

For more information, please refer to the documentation listed in "Additional resources" below.

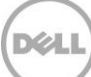

## A Additional resources

Support.dell.com is focused on meeting your needs with proven services and support.

DellTechCenter.com is an IT Community where you can connect with Dell Customers and Dell employees for the purpose of sharing knowledge, best practices, and information about Dell products and installations.

#### Referenced or recommended Dell Compellent publications on Dell TechCenter:

http://en.community.dell.com/techcenter/storage/w/wiki/5018.compellent-technical-content.aspx

- Dell Compellent Storage Center Users Guide
- Dell Compellent Storage Center Management Pack 3.0 for Microsoft SCOM Administrator's Guide
- Microsoft SQL Server Best Practices with Dell Compellent Storage Center
- Windows Server MPIO Best Practices for Dell Compellent Storage Center
- Windows Server 2012 R2 Best Practices for Dell Compellent Storage Center

#### **Referenced or recommended Microsoft publications:**

- Operations Manager Overview: <u>http://technet.microsoft.com/en-us/library/hh205987.aspx</u>
- What's New in System Center 2012 R2 Operations Manager: <u>http://technet.microsoft.com/en-us/library/dn249700.aspx</u>
- System Center 2012 R2 Operations Manager Survival Guide: <u>http://social.technet.microsoft.com/wiki/contents/articles/20796.system-center-2012-r2-operations-manager-survival-guide.aspx</u>
- System Center: Operations Manager Engineering Blog: <u>http://blogs.technet.com/b/momteam/</u>
- Best practices to use when you configure overrides in System Center Operations Manager: <u>http://support.microsoft.com/kb/943239/en-us</u>
- System Center Management Pack for SQL Server: http://www.microsoft.com/en-us/download/details.aspx?id=10631

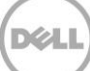